# 肥銀電子交付サービス ご利用マニュアル

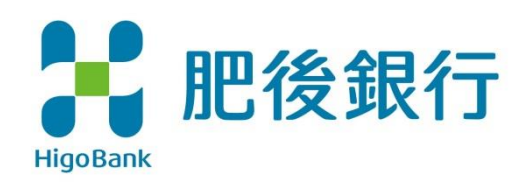

### 目次

| 1. 肥銀電子  | 交付サービスについて     | 2 |
|----------|----------------|---|
| (1)「肥銀電子 | 交付サービス」とは      | 2 |
| (2)「肥銀電子 | 交付サービス」ご利用環境   | 2 |
| (3)「肥銀電子 | 交付サービス」ご利用手数料  | 3 |
| (4)電子交付の | 主な対象書面         | 3 |
| (5)「肥銀電子 | 交付サービス」ご利用可能時間 | 4 |
| 2.ご利用方   | 法              | 5 |
| 3.ご解約方ジ  | 法              | 8 |

# 1. 肥銀電子交付サービスについて

### (1) 「肥銀電子交付サービス」とは

- ①「肥銀電子交付サービス」とは、郵送にてお届けしている投資信託の各 種書類等について、インターネット上で閲覧していただくことができる大変 便利なサービスです。
- ②電子交付を行った書面については、郵送での送付は行いません。交付後5年間は、いつでもご覧いただくことが可能です。
- ※なお、法令などに定める閲覧期間がこれより長期となる場合は、当該 法令などに定める閲覧期間となります。また、法令などに閲覧期間の 定めのない書面(当行からの各種ご案内など)については、当行の 判断により閲覧期間を別途設定する場合があります。

### (2)「肥銀電子交付サービス」ご利用環境

インターネット投資信託(インターネットバンキングサービスの投資信託 取引サービス)がご利用いただける環境でご利用いただけます。インターネ ット投資信託のご利用環境については、当行ホームページ上のインターネッ ト投資信託「サービスの紹介」ページでご確認ください。

### (3) 「肥銀電子交付サービス」ご利用手数料

本サービスの手数料は無料です。

### (4) 電子交付の主な対象書面

投資信託に関する以下の書面が電子交付の主な対象となります。

| ①お取引店・口座変更のお知らせ          |
|--------------------------|
| ②「指定預金口座」ご確認のお願い         |
| ③取引残高報告書(定期交付)           |
| ④取引残高報告書                 |
| ⑤特定口座年間取引報告書送付のご案内       |
| ⑥償還金のご案内(償還金の支払明細)       |
| ⑦ご投資状況のお知らせ              |
| ⑧特定口座・譲渡損益額のお知らせ         |
| ⑨取引報告書                   |
| ⑩定時・定額購入契約のご案内           |
| ⑪少額投資非課税口座(NISA口座)開設のご案内 |
| ⑫非課税口座内保管上場株式等払出通知書      |
| 13特定口座内保管上場株式等払出通知書      |
| ⑭運用報告書                   |

※その他、当行からのお知らせ文書等を電子交付する場合があります。

(5)「肥銀電子交付サービス」ご利用可能時間

本サービスは、インターネット投資信託(インターネットバンキングの投資 信託取引サービス)からご利用いただきますので、サービス時間はインター ネット投資信託と同様となります。臨時メンテナンス等でインターネット投信 信託がご利用いただけない場合は、本サービスもご利用いただけません。

【システムメンテナンスのためご利用いただけない時間帯】 銀行営業日翌日: 3:00~5:00 毎 月: 第2・第3日曜日23:00~翌月曜日7:00 年 末 年 始: 12月31日 17:00~1月4日 8:00 ※上記の他、臨時システムメンテンスを行う場合

# 2.ご利用方法

当行ホームページから、インターネットバンキングにログオンし、「投信・外貨」

⇒「投資信託のお取引」を選択します。

| インターネットバンキング             |                        |                                             | ▶サービスとご利田時間 ▶○08                                            |
|--------------------------|------------------------|---------------------------------------------|-------------------------------------------------------------|
| トップページ 残高・照会 振込・振行       | 替·払込 定期·積立             | 投信・外貨 住宅ロー                                  | シ      登録情報変更     サービス     一覧                               |
| トップページ                   | 投資信託                   | _                                           | KBA11BN000                                                  |
| お知らせ                     | ➡ 投資信託のお取引(利<br>申込済の方) | ≞ <'                                        |                                                             |
|                          | 外貨貯蓄預金                 |                                             | 200様                                                        |
|                          | 🖪 入金                   | 🗳 外貨口座からの出金                                 | 田居康                                                         |
| 代表口座情報                   | 🖬 入出金明細照会              | <ul> <li><u>外貨預金取引予約の取</u><br/>消</li> </ul> | 年〇月〇日 〇時〇分〇秒 ブラウザ<br>年〇月〇日 〇時〇分〇秒 ブラウザ<br>年〇月〇日 〇時〇分〇秒 ブラウザ |
| ▶ 残高情報を取得できませんでした。       | 外貨定期預金                 |                                             | 年0月0日 0時0分0秒 クラウサ                                           |
|                          | • 預入                   | 中途解約                                        |                                                             |
| ()()支店 晋浦 123456/()()()) |                        |                                             | ールアドレス                                                      |

### 「各種情報」⇒「電子交付サービス」を選択します。

| 式会社肥後銀行 | 登録金融機関 九州財務 | 隔長(登金)第3号 | 加入協会:日本証券    | 業協会     | +投貨    | 8信託のご案内 | ▶ <u>ご利用規定・約</u> 票  |
|---------|-------------|-----------|--------------|---------|--------|---------|---------------------|
| 投信トップ   | 購入·解約       | 定時定額      | お申込状況<br>・取消 | 残高·取引照会 | 投資収益管理 | 各種情報    | イノターネット<br>バンキングへ戻る |
| 電子交付    |             |           |              |         |        |         |                     |
|         |             |           |              |         |        |         |                     |

インターネットバンキングの画面から別の画面またはタブに切り替わり、電子交付サービスの画面が表示されます。 画面は、「電子交付サービス」の利用登録がお済みでない方と、利用登録がお済みの方で異なります。

### 【ご注意事項】

電子交付サービス利用中も、別画面でインターネットバンキングはログイン中で す。インターネットバンキングは、20分間操作がない場合、自動的にログアウト となります。ログアウトとなった場合は再度ログオン操作を行ってください。

#### 《「肥銀電子交付サービス」の利用登録がお済みでない方(初回登録)》

- ▶ 「電子交付サービスの利用開始にあたって」の画面が表示されます。
- ▶ 「利用規約」を押し、以降は画面の案内に従って操作を行ってください。
- ▶ 利用規約にご同意いただき、電子交付サービス用の電子メールアドレスを

ご登録いただくことで利用登録が完了します(原則、インターネットバンキン

<u>グで登録されている電子メールアドレスをご登録ください</u>)。

| ▼ e-私曾箱/plus 🛛 🗙          | + · · · · ×                                               |  |  |  |  |  |
|---------------------------|-----------------------------------------------------------|--|--|--|--|--|
| ← → C () localhost:4200/d | e_apl/usr/#/apply                                         |  |  |  |  |  |
| Ξ                         | 肥後銀行                                                      |  |  |  |  |  |
| ▶ 電子交付申込設定                |                                                           |  |  |  |  |  |
|                           | 電子交付申込設定                                                  |  |  |  |  |  |
|                           | 利用規約                                                      |  |  |  |  |  |
|                           | 以下の利用規約をお読みになり、チェックボックスにチェックを入れた上で、「同意する」ボタン<br>を押してください。 |  |  |  |  |  |
|                           | ▶ 利用規約 □ 利用規約に同意します。                                      |  |  |  |  |  |
|                           |                                                           |  |  |  |  |  |
|                           |                                                           |  |  |  |  |  |

### 《「肥銀電子交付サービス」の利用登録がお済みの方》

▶ 電子ポスト画面が表示されます。画面左側の「電子ポスト」を押していただ

| ▼ e-私書稿 / plus ×                                       | +                                     |                                | × - 🗆 X                       |
|--------------------------------------------------------|---------------------------------------|--------------------------------|-------------------------------|
| $\leftrightarrow$ $\rightarrow$ C (1) localhost:4200/d | lp_apl/usr/#/user-delivery            |                                | ie 🗴 🖬 😩 🏨 🗄                  |
| ≡                                                      | 肥後銀行                                  |                                | 前回ロダイン<br>2019/05/29 23:59:59 |
| □電子ポスト 1                                               | (1) +-7                               | ードで件名機業                        | - RUILA Q                     |
| ▶ 電子交付申込設定                                             | 全 <b>1</b> 件                          | * 2                            | スター付き 🌒 OFF 交付日付 🌑 新しい順       |
| ▶ メール変更申込                                              | 2024/07/05                            | 取引残高報告書<br>24年6月28日基準【取引残高報告書】 | 有効期限<br>2029/07/05 十          |
| ■2024年6月X日以前の取引<br>■報告書等                               | ····································· | #68V모()☆~하기42+++==             |                               |

過去分はこちら -> 2024年6月X日以前の取引報告書等 📮

くことで、交付された書面をご確認いただくことができます。

## 3. 解約方法

「肥銀電子交付サービス」を解約し、郵送での交付を希望される場合、 当行本支店の窓口でお手続きが必要です。お手数をおかけしますが、インタ ーネットバンキングサービスの代表口座(※)および投資信託口座のお届 印をご準備のうえ、お近くの窓口までご来店をお願いいたします。

※インターネットバンキングサービスの代表口座としてご登録いただいている ご本人名義の普通預金口座(含む総合口座)

### 【本サービスに関するお問い合わせ先】

受付時間/【平日】9:00~17:00(銀行休業日は除きます)

また、E-Mail でのご質問は 24 時間お受けいたします。imb-help@higobank.co.jp

肥銀電子交付サービスご利用マニュアル

2024年6月10日 第4版制定

株式会社 肥後銀行